## Olemassa olevan palvelukäyttäjän tietojen muokkaaminen

Varda-pääkäyttäjä löytää olemassa olevat palvelukäyttäjät Opintopolun virkailijanäkymästä kohdasta: Käytönhallinta > Henkilötietojen ja käyttöoikeuksien hallinta > Lisää Henkilöhaku -kenttään palvelukäyttäjän nimi (esim. varda\_testi\_sastamala) > palvelukäyttäjä nousee hausta ja klikkaamalla Nimi -kohtaa pääset palvelukäyttäjän tietoihin.

| O OPINTOPOLKU           |                                       |                                          |                        |                           |             |                   |                     |                                | Ohjeet ja yhteystiedo |
|-------------------------|---------------------------------------|------------------------------------------|------------------------|---------------------------|-------------|-------------------|---------------------|--------------------------------|-----------------------|
| Organisaatioiden tiedot | Käytönhallinta                        | ePerus                                   | steet                  | Koulutustarjonta          | Raporto     | inti ja viestintä | Rekisterit ja tiedo | onsiirrot                      |                       |
| Käyttöoik               | eusanomukset                          | Kutsutut                                 | Virkailijan kutsum     | inen Opintopolkuun        | Henkilöha   | ku Käyttöoik      | eusraportti         | Oppijanumeron luonti ja haku   | Oppijoiden tuo        |
|                         | Henkilöl<br>varda_testi_s<br>Hae myös | haku<br>sastamala<br>2 Aliorganisaatiois | sta 🗆 Ilman organisaal | iota olevat 🗌 Passiiviset | Duplikaatit |                   |                     |                                |                       |
|                         | Suodata org                           | Suodata ryhmällä                         |                        |                           |             |                   | ^                   |                                |                       |
|                         | Nimi 🗧                                |                                          | Kä                     | yttäjätunnus 😄            |             | Organisaat        | io                  |                                |                       |
|                         | Varda, _                              |                                          | var                    | da_testi_sastamala        |             | Sastamalan        | kaupunki (KOULU     | JTUSTOIMIJA, VARHAISKASVATUKSI | EN_JARJESTAJA)        |
|                         |                                       |                                          |                        |                           |             |                   |                     |                                |                       |

Jos haluat lisätä uuden käyttöoikeuden palvelukäyttäjätunnukselle: Vieritä sivun alareunaan kohtaan *Lisää käyttöoikeuksia* > Valitse oma organisaatio eli tässä tapauksessa oma kunta > Valitse lisättävät käyttöoikeudet > Tallenna käyttöoikeudet.

| Lisää käyttöoikeuksia        |                                                                                                    |
|------------------------------|----------------------------------------------------------------------------------------------------|
| Organisaatio:                | Valitse organisaatio Valitse organisaatio tai                                                                    |
|                              | Ryhmä 🗸                                                                                                    |
| Kesto:                       | Käyttöoikeus alkaa Käyttöoikeus päättyy   18.4.2024 31.12.2099                                                   |
| Myönnettävät käyttöoikeudet: | Valitse käyttöoikeus                                                                                             |
|                              | Tallenna käyttöoikeudet   ! Valitse organisaatio tai ryhmä     ! Valitse vähintään yksi myönnettävä käyttöoikeus |

Jos haluat vaihtaa palvelukäyttäjätunnuksen salasanan: Sivun yläreunassa *Perustiedot (palvelukäyttäjä)* voi vaihtaa palvelukäyttäjän salasanan kohdassa *Aseta salasana*. Salasanan tulee olla vähintään 20 merkkiä pitkä ja pitää sisällään isoja kirjaimia, pieniä kirjaimia, erikoismerkkejä ja/tai numeroita. Å, ä ja ö eivät ole sallittuja. Erikoismerkeistä sallitaan !#\$%\*\_+=?. Aseta uusi salasana ja paina Tallenna.

| Perustiedot (palvelukäyttäjä)                                 |       |                |                            |  |  |  |
|---------------------------------------------------------------|-------|----------------|----------------------------|--|--|--|
| Palvelun nimi                                                 | Varda | Henkilö-OID    | 1.2.246.562.24.48592321822 |  |  |  |
|                                                               |       | Käyttäjätunnus | varda_testi_sastamala      |  |  |  |
| Muokkaa Passivoi henkilö Poista käyttäjätunnus Aseta salasana |       |                |                            |  |  |  |